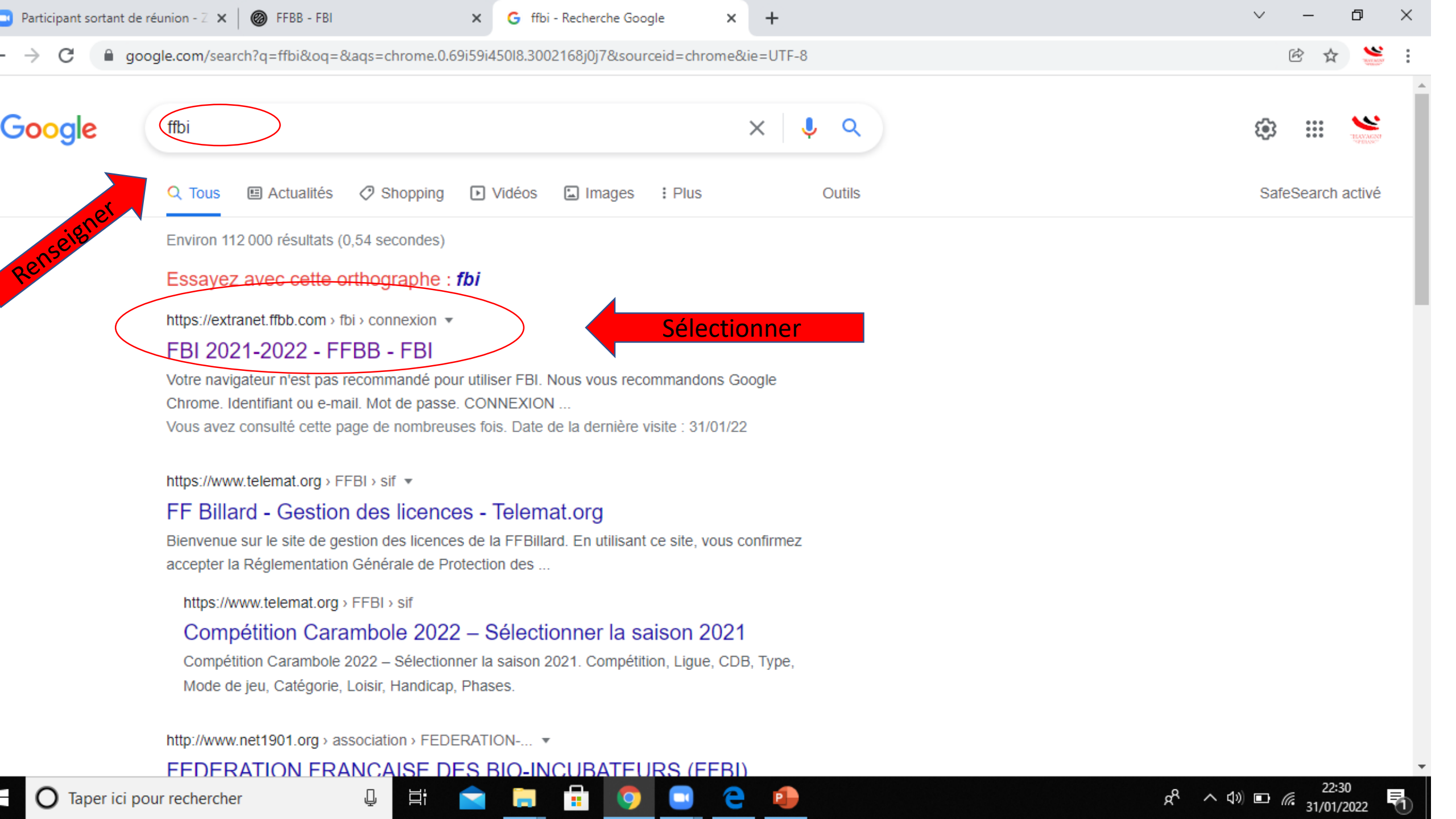

| 🖸 Participant sortant de réunion - Z 🗙 🛛 🎯 FFBB - FBI | × 🛞 FFBB - FBI × | +       | ~                            | —     | o ×      |
|-------------------------------------------------------|------------------|---------|------------------------------|-------|----------|
| ← → C                                                 |                  |         | 07                           | ₿ ☆   | Net ALST |
|                                                       |                  |         | Informations et événements à | venir |          |
|                                                       |                  |         |                              |       |          |
|                                                       | FFBB             |         |                              |       |          |
|                                                       | FBI 2021-2       | 022     |                              |       |          |
| Identifi                                              | nt ou e-mail     | Remplir |                              |       |          |

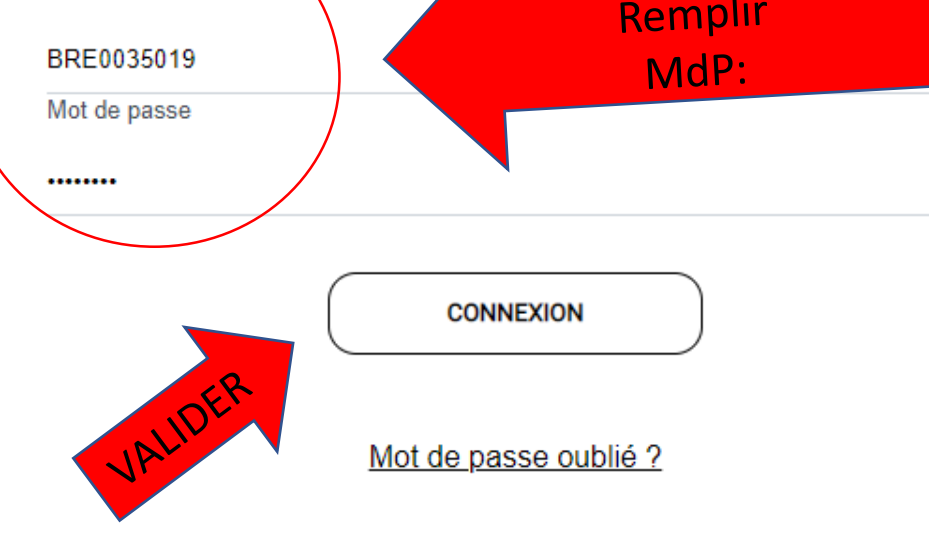

9

Ń

Ļ

Ξī

https://extranet.ffbb.com/fbi/connexion.do

France Basket Informations. © Copyright Fédération Française de BasketBall

e

P

Nous contacter V3.0.9F du 31/01/2022

1

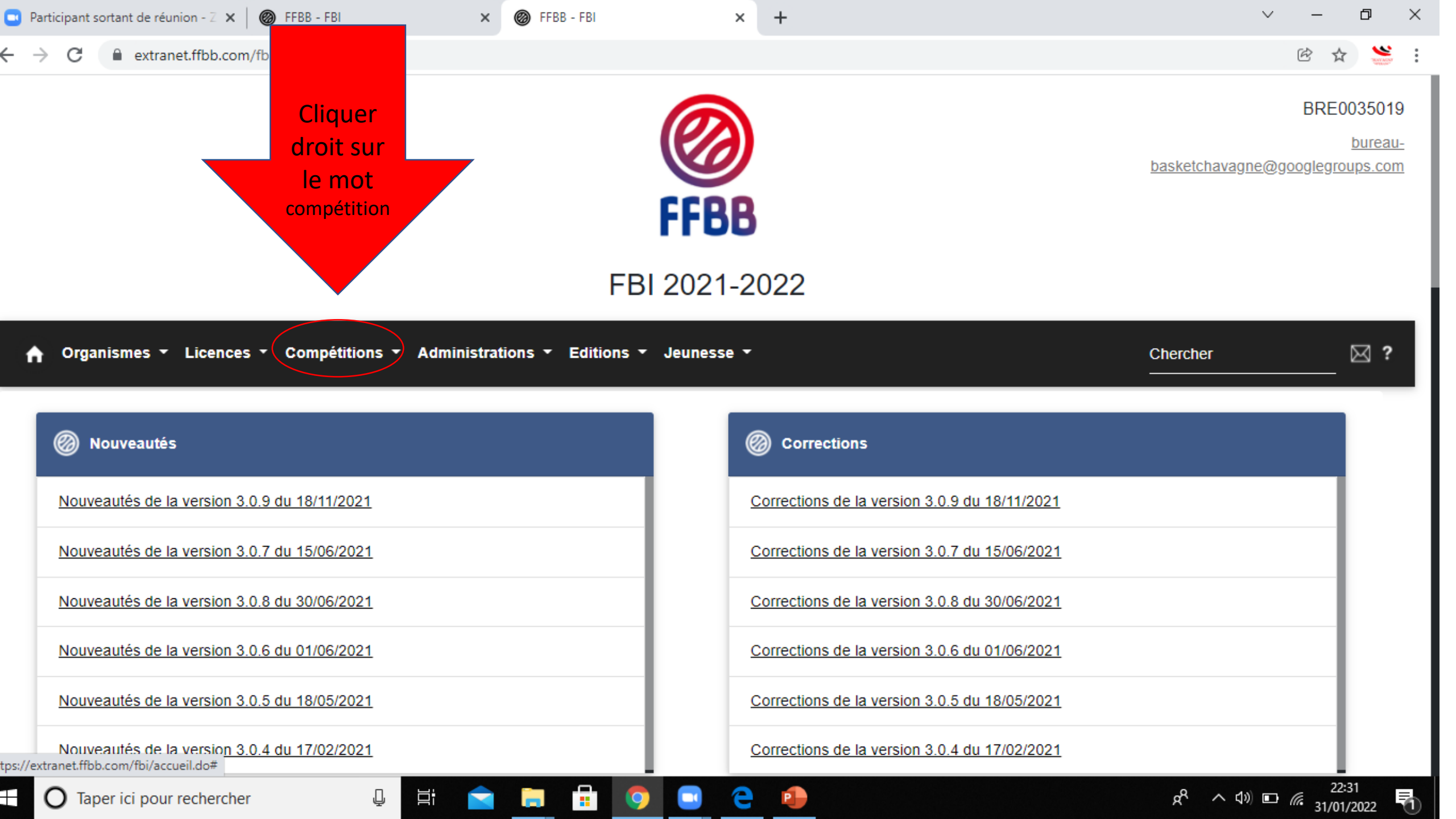

| Participant sortant de réunion - Z × Ø FFBB - FBI × Ø FFBB - FBI                                              | × +                                           | ~ -                                                                    | o ×                                 |
|----------------------------------------------------------------------------------------------------|-----------------------------------------------|------------------------------------------------------------------------|-------------------------------------|
| ← → C 🔒 extranet.ffbb.com/fbi/accueil.do                                                                      |                                               | œ ☆                                                                    | <b>*</b>                            |
|                                                                                                    | <b>FBB</b>                                    | BRE0                                                                   | 035019<br><u>bureau-</u><br>ups.com |
| FBI 2                                                                                                    | 2021-2022                                     |                                                                        |                                     |
| A Organismes ▼ Lice, ompétitions ▼ Administrations ▼ Editions ▼ J                                             | eunesse 👻                                     | Chercher                                                               | ⊠?                                  |
| Saisie des résultats         Oérogations         Télécharger e-Marque V2                                      | Orrections                                    |                                                                        |                                     |
| Nouveautés de la version 3.0.9 (Equipes                                                                       | Corrections de la version 3.0.9 du 18/11/2021 |                                                                        |                                     |
| Nouveautés de la version 3.0.7 du 15/06/2021                                                                  | Corrections de la version 3.0.7 du 15/06/2021 |                                                                        |                                     |
| Nouveautés de la version 3.0.8 du 30/06/2021                                                                  | Corrections de la version 3.0.8 du 30/06/2021 |                                                                        |                                     |
| Nouveautés de la version 3.0.6 du 01/06/2021                                                                  | Corrections de la version 3.0.6 du 01/06/2021 |                                                                        |                                     |
| Nouveautés de la version 3.0.5 du 18/05/2021                                                                  | Corrections de la version 3.0.5 du 18/05/2021 |                                                                        |                                     |
| Nouveautés de la version 3 0 4 du 1 <u>7/02/2021</u><br>https://extranet.ffbb.com/fbi/rechercherDerogation.do | Corrections de la version 3.0.4 du 17/02/2021 |                                                                        |                                     |
| 🗄 🔿 Taper ici pour rechercher 🛛 🖟 🚔 📄 💼 🌍                                                                     | 🖸 🤤 🗐                                         | ی <sup>22:</sup><br>۲ <sup>(۹</sup> ∧ ۹») <b>⊡</b> رژ <sub>31/01</sub> | 32<br>/2022 🖣                       |

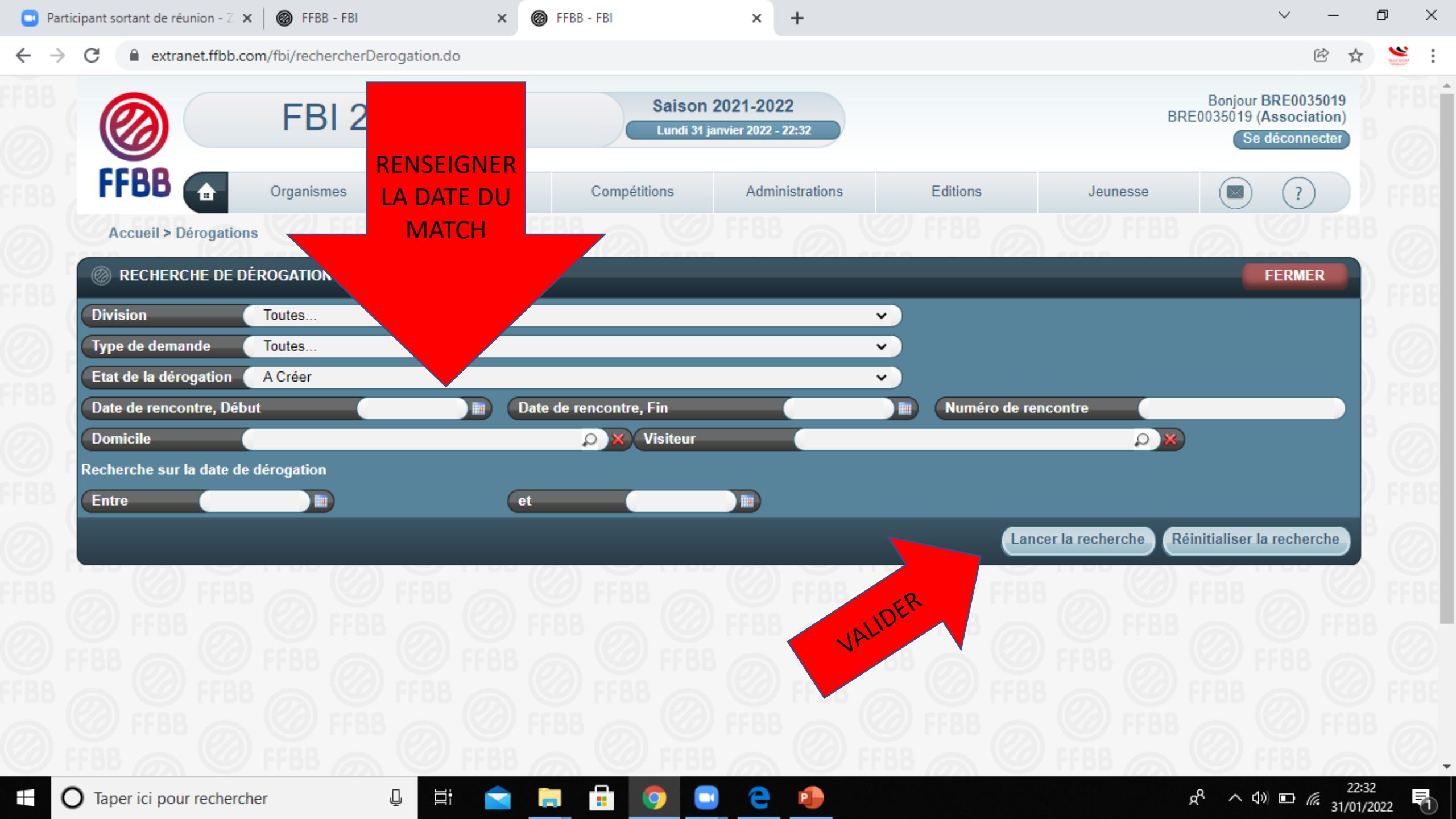

## Pour demander une dérogation

• La dérogation doit être crée par le club qui reçoit même si c'est une demande de l'autre club.

|                                                                                     |                       |                          |                                     |                    |                                                                                                    |                                         |                                         |                                                                |                                                                                                    | er h                  |    |
|-------------------------------------------------------------------------------------|-----------------------|--------------------------|-------------------------------------|--------------------|----------------------------------------------------------------------------------------------------|-----------------------------------------|-----------------------------------------|----------------------------------------------------------------|----------------------------------------------------------------------------------------------------|-----------------------|----|
| C extranet.ffbb.com/                                                                | /fbi/rechercherDeroga | ation.do                 |                                     |                    |                                                                                                    |                                         |                                         |                                                                |                                                                                                    | Ē                     | ☆  |
|                                                                                     |                       |                          |                                     |                    |                                                                                                    |                                         |                                         |                                                                |                                                                                                    |                       |    |
| FFBB                                                                                | Organismes            | Licences                 | Compét                              | titions Administra | tions Edi                                                                                                    | tions                                   |                                         | leunesse                                                       |                                                                                                    | ?                     |    |
| Accueil > Dérogations                                                               |                       |                          |                                     |                    |                                                                                                    |                                         |                                         |                                                                |                                                                                                    |                       |    |
| RECHERCHE DE DÉR                                                                    | OGATION S             |                          |                                     |                    |                                                                                                    |                                         |                                         |                                                                |                                                                                                    | FERMER                |    |
| Division 📑                                                                          | Foutes                |                          |                                     |                    | <b>v</b> )                                                                                                    |                                         |                                         |                                                                |                                                                                                    |                       |    |
| Type de demande 🛛 🚺                                                                 | Foutes                |                          |                                     |                    | ~                                                                                                    |                                         |                                         |                                                                |                                                                                                    |                       |    |
| Etat de la dérogation 🥢                                                             | A Créer               |                          |                                     |                    | <b>~</b> )                                                                                                    |                                         |                                         |                                                                |                                                                                                    |                       |    |
| Date de rencontre, Début                                                            |                       |                          | ate de rencontre)                   | , Fin              |                                                                                                    | luméro d                                | e rencontre                             |                                                                |                                                                                                    |                       | DK |
|                                                                                     |                       |                          |                                     |                    |                                                                                                    |                                         |                                         |                                                                |                                                                                                    |                       |    |
| Domicile                                                                            |                       |                          |                                     | Visiteur           |                                                                                                    |                                         |                                         | Q (                                                            | ×                                                                                                    |                       |    |
| Domicile<br>Recherche sur la date de dé                                             | rogation              |                          |                                     | Visiteur           |                                                                                                    |                                         |                                         | Q                                                              | <b>×</b> )                                                                                                    |                       |    |
| Domicile<br>Recherche sur la date de dé<br>Entre                                    | erogation             | e                        | <u>ب</u> ) × (                      | Visiteur           |                                                                                                    |                                         |                                         | Q                                                              | ×)                                                                                                    |                       |    |
| Domicile<br>Recherche sur la date de dé<br>Entre                                    | erogation             | e                        | <u>ب</u> ) » (                      | Visiteur           |                                                                                                    |                                         | Lancer la re                            | Cherche                                                        | Réinitialiser la                                                                                                    | a recherch            | e  |
| Domicile<br>Recherche sur la date de dé<br>Entre                                    | erogation             | e                        | <u>ب</u> ) » (                      | Visiteur           |                                                                                                    |                                         | Lancer la re                            | cherche                                                        | Réinitialiser la                                                                                                    | a recherch            | e  |
| Domicile<br>Recherche sur la date de dé<br>Entre<br>RÉSULTAT DE LA                  | erogation             | e                        | <u>ب</u> ) » (                      | Visiteur           |                                                                                                    |                                         | Lancer la re                            | cherche                                                        | Réinitialiser la                                                                                                    | a recherch            |    |
| Domicile<br>Recherche sur la date de dé<br>Entre                                    | erogation             | er son ma                | ۵)»)<br>۱<br>tch et cliqu           | Visiteur           |                                                                                                    |                                         | Lancer la re                            | cherche                                                        | Réinitialiser la                                                                                                    | a recherch<br>2       | •  |
| Domicile<br>Recherche sur la date de dé<br>Entre<br>RÉSULTAT DE LA<br>Date de dépot | erogation             | er son ma<br>sur « A cr  | ¢)×(                                | Visiteur           | Date de journée                                                                                                    | Heure                                   | Lancer la re<br>Date di ro              | Cherche<br>E                                                   | Réinitialiser la<br>Lo Contractor la contractor la contractor | a recherch<br>2 > > ) | •  |
| Domicile Recherche sur la date de dé Entre RÉSULTAT DE LA/ Date de dépot            | erogation             | er son ma<br>sur « A cr  | tch et cliqu<br>éer »               | Visiteur           | Date de journée<br>08/01/2022                                                                                                    | Heure<br>15:                            | Lancer la re                            | cherche<br>E<br>A Créer                                        | Réinitialiser la                                                                                                    | a recherch            |    |
| Domicile Recherche sur la date de dé Entre RÉSULTAT DE LAY Date de dépot            | erogation             | er son ma<br>sur « A cr  | tch et cliqu                        | Visiteur           | Date de journée<br>08/01/2022<br>T - 4 15/01/2022                                                                                                    | Heure 15:<br>13:30                      | Lancer la re<br>Date diro<br>15/01/2022 | cherche<br>E<br>A Créer<br>A Créer                             | Réinitialiser la le la dérogat                                                                                                    | a recherch            |    |
| Domicile Recherche sur la date de dé Entre RÉSULTAT DE LAY Date de dépot            | Cherch                | er son ma<br>sur « A cr  | ¢)×(<br>t<br>tch et cliqu<br>réer » | Visiteur           | <ul> <li>Date de journée</li> <li>08/01/2022</li> <li>T - 4</li> <li>15/01/2022</li> <li>15/01/2022</li> <li>22/01/2022</li> </ul>                     | Heure<br>15:<br>13:30<br>15:00          | Date Ciro                               | cherche<br>A Créer<br>A Créer<br>A Créer<br>A Créer            | Réinitialiser la<br>(C) (1) 2<br>Etat de la dérogan                                                                                                    | a recherch            |    |
| Domicile Recherche sur la date de dé Entre RÉSULTAT DE LAY Date de dépot            | Cherch                | er son mar<br>sur « A cr | t<br>tch et cliqu<br>éer »          | Visiteur           | <ul> <li>Date de journée</li> <li>08/01/2022</li> <li>T - 4</li> <li>15/01/2022</li> <li>15/01/2022</li> <li>22/01/2022</li> <li>15/01/2022</li> </ul> | Heure<br>15:<br>13:30<br>15:00<br>15:00 | Date Ciro                               | cherche<br>A Créer<br>A Créer<br>A Créer<br>A Créer<br>A Créer | Réinitialiser la                                                                                                    | a recherch            |    |

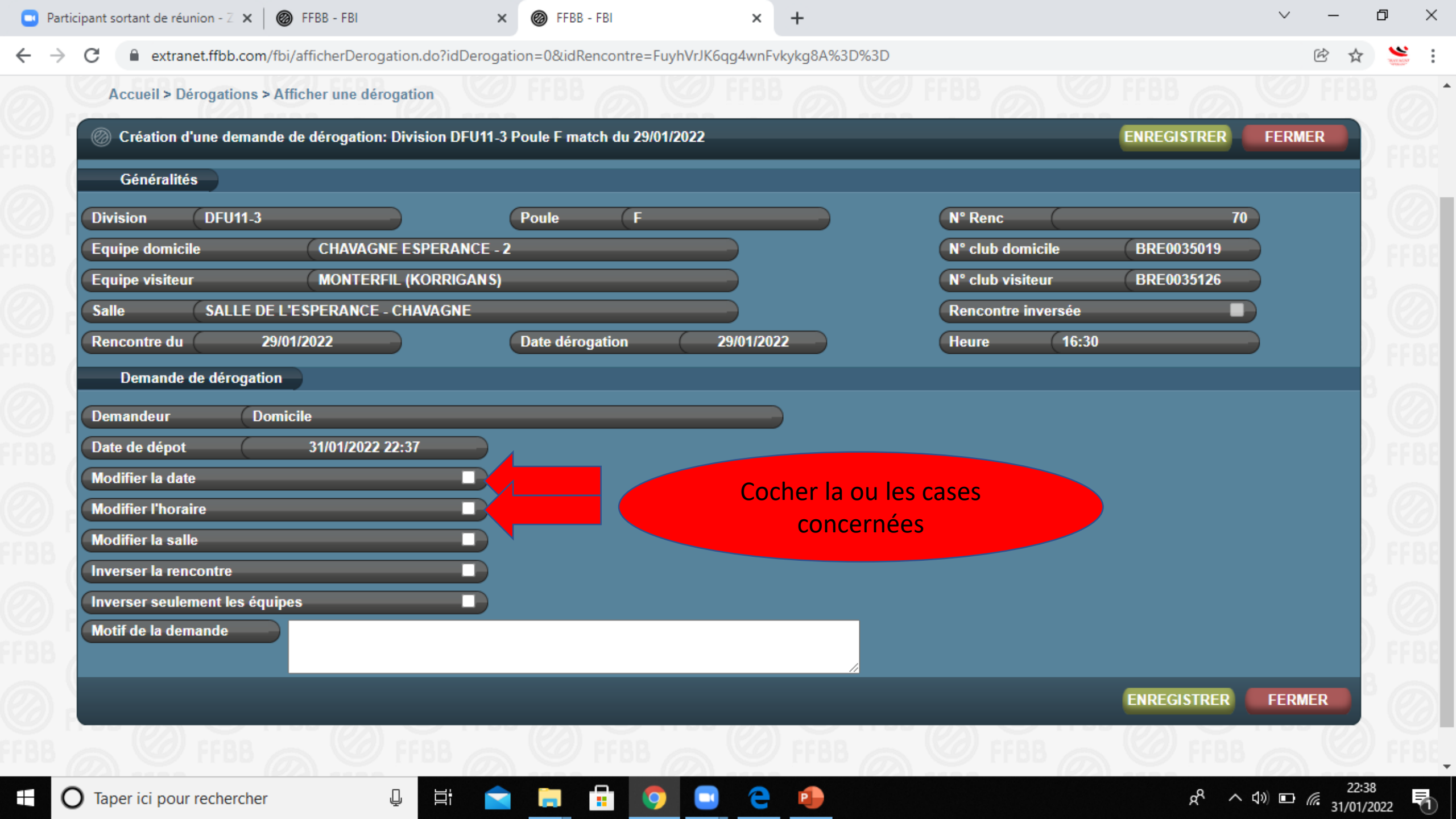

| Accueil > Dérogations > Afficher une dérogation      |                                |            |                    |             | G TFDD |
|------------------------------------------------------|--------------------------------|------------|--------------------|-------------|--------|
| Création d'une demande de dérogation: Division DFU11 | 1-3 Poule F match du 29/01/202 | 2          |                    | ENREGISTRER | FERMER |
| Généralités                                          |                                |            |                    |             |        |
| Division DFU11-3                                     | Poule F                        |            | N° Renc            | 70          |        |
| Equipe domicile CHAVAGNE ESPERANCE                   | - 2                            |            | N° club domicile   | BRE0035019  |        |
| Equipe visiteur MONTERFIL (KORRIGAN)                 | S)                             |            | N° club visiteur   | BRE0035126  |        |
| Salle SALLE DE L'ESPERANCE - CHAVAGNE                |                                |            | Rencontre inversée |             |        |
| Rencontre du 29/01/2022                              | Date dérogation                | 29/01/2022 | (Heure (16:30      |             |        |
| Demande de dérogation                                |                                |            |                    |             |        |
| Demandeur Domicile                                   |                                |            |                    |             |        |
| Date de dépot 31/01/2022 22:37                       |                                |            |                    |             |        |
| Modifier la date 🛛 🖉 🗸                               | Date de journée                |            |                    | Indiquor l  |        |
| Modifier l'horaire                                   | Horaire                        |            |                    | nuqueri     | 25     |
| Modifier la salle                                    |                                |            |                    | Souriaits   |        |
| Inverser la rencontre                                |                                |            |                    |             |        |
| Inverser seulement les équipes                       |                                |            |                    |             |        |
| Motif de la demande                                  |                                |            |                    |             |        |
|                                                      |                                |            |                    |             |        |
|                                                      |                                |            |                    |             | FERMER |
|                                                      |                                |            |                    |             |        |

## Pour vérifier que la demande est acceptée

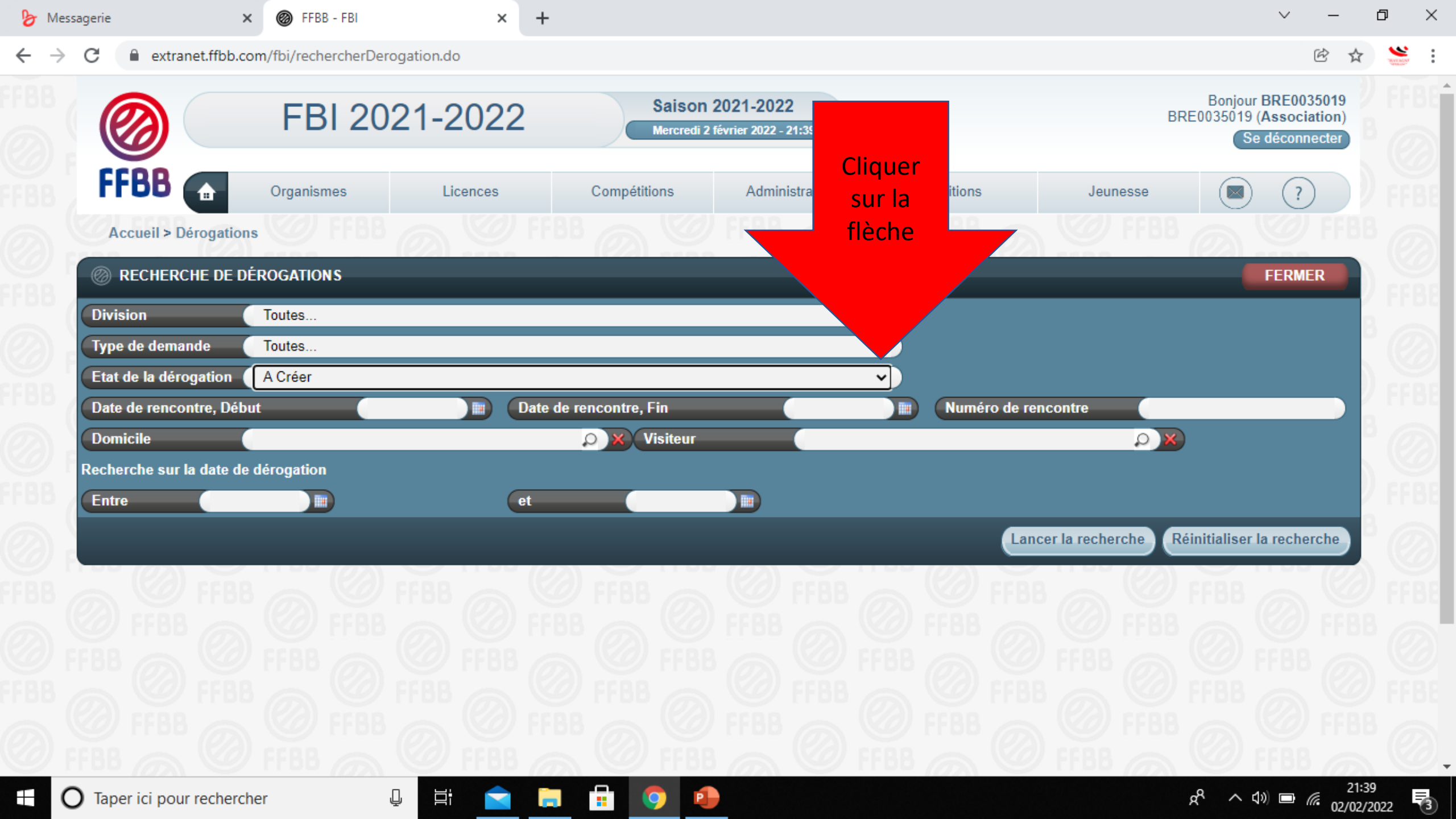

| sagerie                    | × 🞯 FFBB - FBI                                | ×                                         | +                    |                                    |                               |                                        | ~ -                             |
|----------------------------|-----------------------------------------------|-------------------------------------------|----------------------|------------------------------------|-------------------------------|----------------------------------------|---------------------------------|
| C 🔒 extranet.fft           | bb.com/fbi/rechercherDerc                     | ogation.do                                |                      |                                    |                               |                                        | ĒT                              |
|                            | FBI 20                                        | 21-2022                                   | Saison<br>Mercredi 2 | 202 1-2022<br>février 2022 - 21:48 |                               | BRE0035019                             | (Association)<br>Se déconnecter |
| FFBB 🝙                     | Organismes                                    | Licences                                  | Compétitions         | Administrations                    | Editions                      | Jeunesse                               | (?)                             |
| Accueil > Déroga           | ations                                        |                                           |                      |                                    | Gestion des éditions          | FFBB @                                 |                                 |
| 🔘 RECHERCHE D              | DE DÉROGATIONS                                |                                           |                      |                                    |                               |                                        | FERMER                          |
| Division                   | Toutes                                        |                                           |                      |                                    | <b>v</b>                      |                                        |                                 |
| Type de demande            | Toutes                                        |                                           |                      |                                    | <b>v</b>                      |                                        |                                 |
| Etat de la dérogatio       | on En Cours                                   |                                           |                      |                                    | <b>~</b>                      |                                        |                                 |
| Date de rencontre,         | Débu En Cours                                 |                                           |                      |                                    | Numéro de rencon              | tre                                    |                                 |
| Domicile                   | Acceptée par les deu<br>Acceptée par l'organi | x associations sportives<br>sme dirigeant | 5                    |                                    |                               |                                        |                                 |
| Recherche sur la dat       | te de Refusée<br>Toutes                       |                                           |                      |                                    |                               |                                        |                                 |
| Entre                      |                                               | et                                        |                      |                                    |                               |                                        |                                 |
|                            |                                               |                                           |                      |                                    | Lancer la                     | recherche Réinitialise                 | r la recherche                  |
| 💿 RÉSULTAT DE 🛙            | LA RECHERCHE (0 lignes                        |                                           |                      |                                    |                               |                                        | R ● (> (A) =                    |
| Date de dépot              | t≜ N° Renc ≜ Divisio                          | n Domic                                   | ile 🔺                | Visiteur 🛆 Da                      | te de journée Heure Date dére | o.≙ Etat de la déror                   | nation                          |
| Pas de résultat            |                                               |                                           |                      |                                    |                               |                                        | ,                               |
|                            |                                               |                                           |                      |                                    |                               |                                        |                                 |
|                            |                                               |                                           |                      |                                    |                               | Exporter                               | Supprimer                       |
| net.ffbb.com/fbi/recherch  | nerEdition.do                                 |                                           |                      | C PHBB                             |                               | THE PLEASE                             |                                 |
| net.ffbb.com/fbi/recherche | herEdition.do                                 |                                           |                      |                                    |                               | ~~~~~~~~~~~~~~~~~~~~~~~~~~~~~~~~~~~~~~ | <b>√</b> ») <b>□</b> <i>@</i>   |

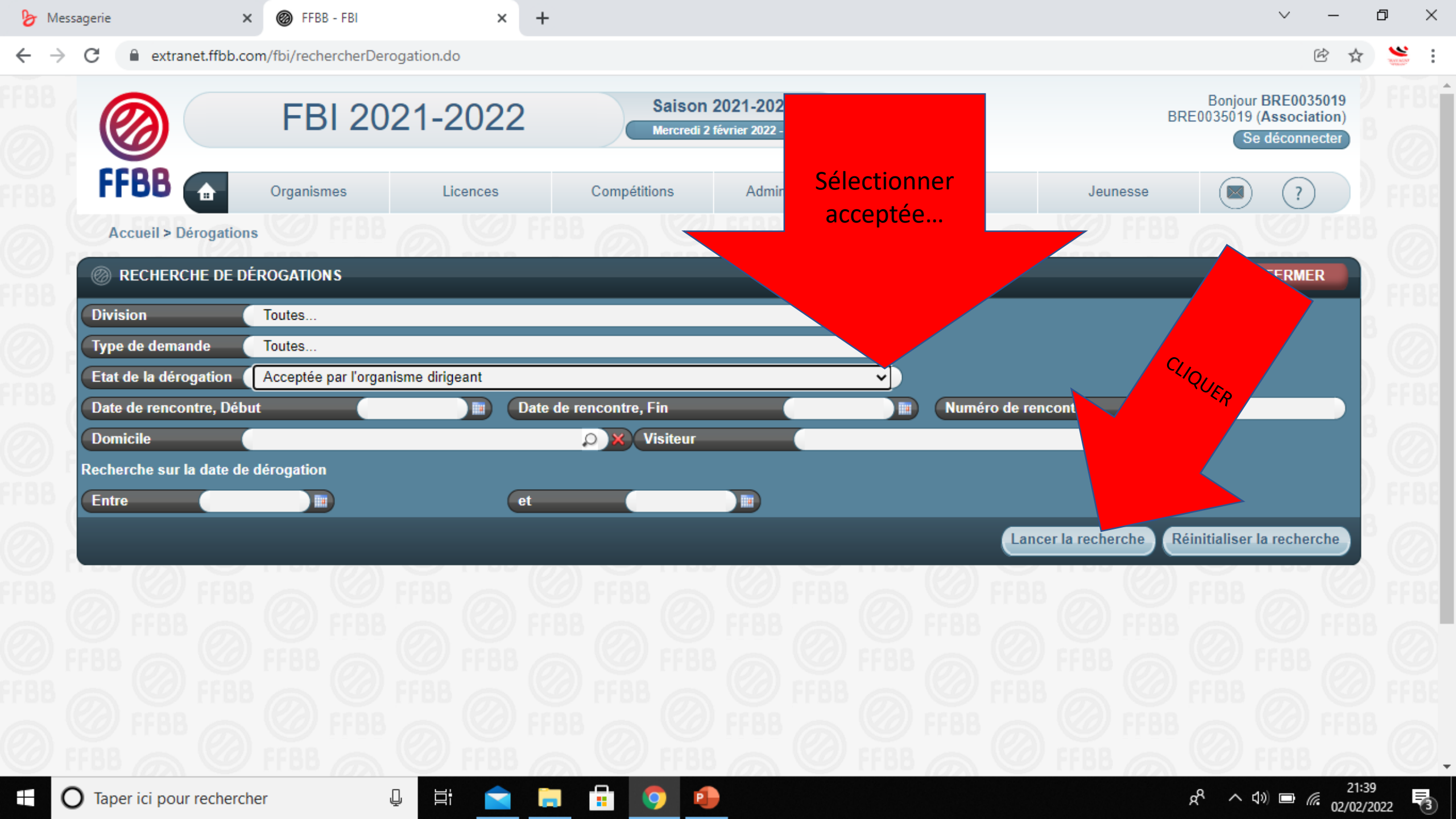

| <ul> <li>n</li> </ul> |   |   |   |   |    |   |   |     |   |  |
|-----------------------|---|---|---|---|----|---|---|-----|---|--|
| - 13                  | 2 | м | P | < | 58 | 0 | ρ | rı, | 0 |  |
| ۰.                    |   |   | - | - |    | 9 | - | ••• | - |  |

С

×

+

~ – ¤ ×

e 🕁 🛸

Accueil > Dérogations

ø

extranet.ffbb.com/fbi/rechercherDerogation.do

×

FFBB - FBI

| - @ RECHERCHE DE DI      | ÉROGATIONS                         |                        |   |                     | FERMER                        |
|--------------------------|------------------------------------|------------------------|---|---------------------|-------------------------------|
| Division                 | Toutes                             |                        | ~ |                     |                               |
| Type de demande          | Toutes                             |                        | ~ |                     |                               |
| Etat de la dérogation    | Acceptée par l'organisme dirigeant |                        | ~ |                     |                               |
| Date de rencontre, Déb   | ut 🔲                               | Date de rencontre, Fin |   | Numéro de rencontre |                               |
| Domicile                 |                                    | 🔎 🗙 Visiteur           |   |                     |                               |
| Recherche sur la date de | dérogation                         |                        |   |                     |                               |
| Entre                    |                                    | et 📰                   |   |                     |                               |
|                          |                                    |                        |   | Lancer la recherc   | he Réinitialiser la recherche |
|                          |                                    |                        |   |                     |                               |

## Date de dépot N° Renc Division Domicile Visiteur Date de journée H 30/11/2021 12:21 141 DMU11-2 CHAPELLE CINTRE BASKET - 2 CHAVAGNE ESPERANCE 18/12/2021 1 07/01/2022 19:11 162 DMU17-3 CHATEAUGIRON US - 2 CHAVAGNE ESPERANCE 15/01/2022 10/01/2022

9

|   | Date de journée | Heure | Date déro  | Etat de la dérogation              |
|---|-----------------|-------|------------|------------------------------------|
| E | 18/12/2021      | 12:30 | 18/12/2021 | Acceptée par l'organisme dirigeant |
|   |                 |       |            |                                    |

162DMU17-3CHATEAUGIRON US - 2CHAVAGNE ESPERANCE15/01/202209:0015/01/2022Acceptée par l'organisme dirigeant177DFU18-3CHAVAGNE ESPERANCEMONTGERMONT BC29/01/202213:0029/01/2022Acceptée par l'organisme dirigeant203DMU17-3EN - CTC BRUZ-PONT-PEAN - 3CHAVAGNE ESPERANCE29/01/202219:0029/01/2022Acceptée par l'organisme dirigeant

Exporter Supprimer

) (> (H) 🔄

O Taper ici pour rechercher

23/01/2022 14:36

23/01/2022 15:45

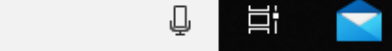

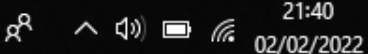

3

## Pour valider une demande en cours

• C'est le cas quand c'est le club adverse qui fait la demande

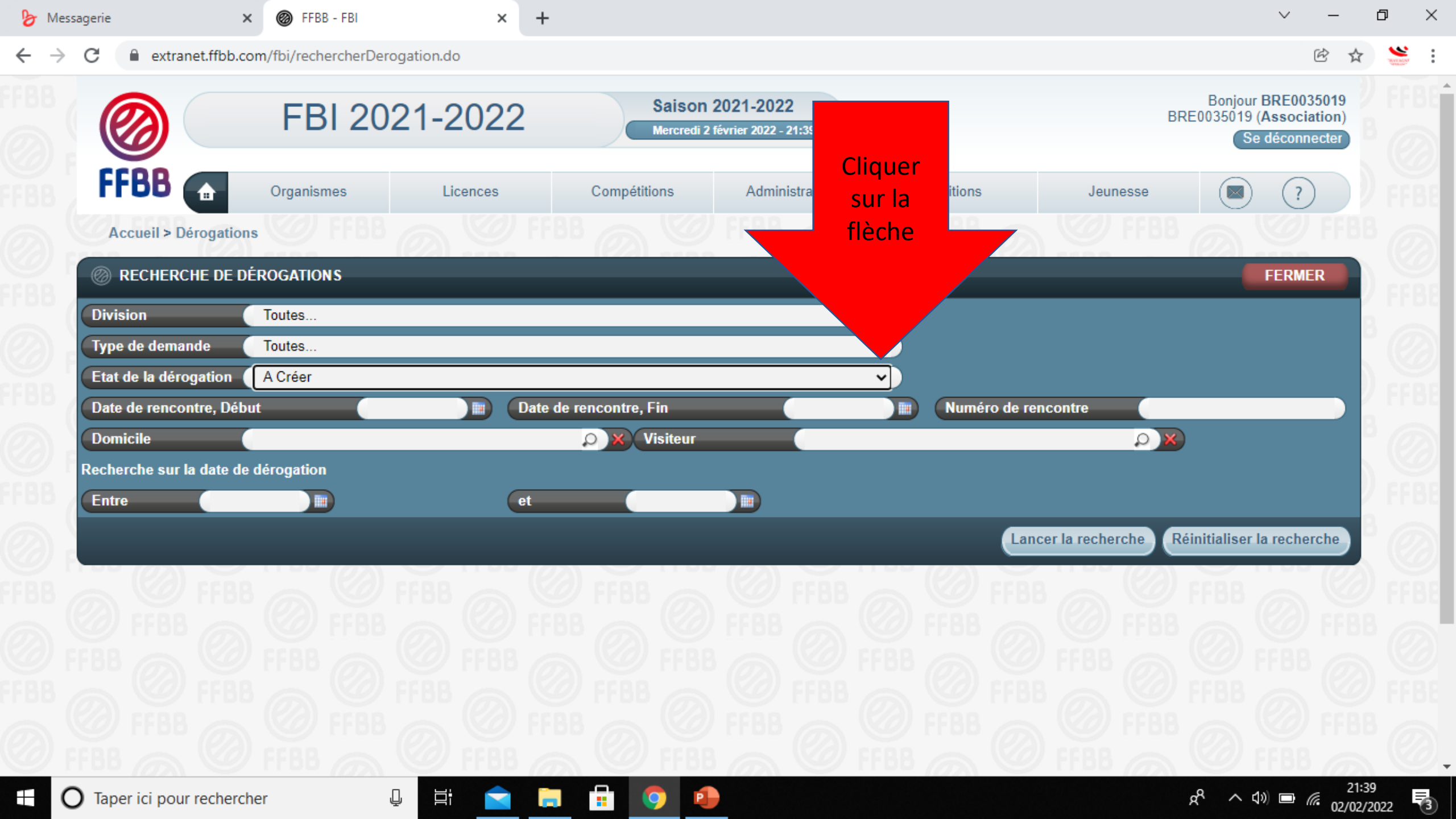

| sagerie                    | × 🞯 FFBB - FBI                                | ×                                         | +                    |                                    |                               |                                        | ~ -                             |
|----------------------------|-----------------------------------------------|-------------------------------------------|----------------------|------------------------------------|-------------------------------|----------------------------------------|---------------------------------|
| C 🔒 extranet.fft           | bb.com/fbi/rechercherDerc                     | ogation.do                                |                      |                                    |                               |                                        | ĒT                              |
|                            | FBI 20                                        | 21-2022                                   | Saison<br>Mercredi 2 | 202 1-2022<br>février 2022 - 21:48 |                               | BRE0035019                             | (Association)<br>Se déconnecter |
| FFBB 🝙                     | Organismes                                    | Licences                                  | Compétitions         | Administrations                    | Editions                      | Jeunesse                               | (?)                             |
| Accueil > Déroga           | ations                                        |                                           |                      |                                    | Gestion des éditions          | FFBB @                                 |                                 |
| 🔘 RECHERCHE D              | DE DÉROGATIONS                                |                                           |                      |                                    |                               |                                        | FERMER                          |
| Division                   | Toutes                                        |                                           |                      |                                    | <b>v</b>                      |                                        |                                 |
| Type de demande            | Toutes                                        |                                           |                      |                                    | <b>v</b>                      |                                        |                                 |
| Etat de la dérogatio       | on En Cours                                   |                                           |                      |                                    | <b>~</b>                      |                                        |                                 |
| Date de rencontre,         | Débu En Cours                                 |                                           |                      |                                    | Numéro de rencon              | tre                                    |                                 |
| Domicile                   | Acceptée par les deu<br>Acceptée par l'organi | x associations sportives<br>sme dirigeant | 5                    |                                    |                               |                                        |                                 |
| Recherche sur la dat       | te de Refusée<br>Toutes                       |                                           |                      |                                    |                               |                                        |                                 |
| Entre                      |                                               | et                                        |                      |                                    |                               |                                        |                                 |
|                            |                                               |                                           |                      |                                    | Lancer la                     | recherche Réinitialise                 | r la recherche                  |
| 💿 RÉSULTAT DE 🛙            | LA RECHERCHE (0 lignes                        |                                           |                      |                                    |                               |                                        | R ● (> (A) =                    |
| Date de dépot              | t≜ N° Renc ≜ Divisio                          | n Domic                                   | ile 🔺                | Visiteur 🛆 Da                      | te de journée Heure Date dére | o.≙ Etat de la déror                   | nation                          |
| Pas de résultat            |                                               |                                           |                      |                                    |                               |                                        | ,                               |
|                            |                                               |                                           |                      |                                    |                               |                                        |                                 |
|                            |                                               |                                           |                      |                                    |                               | Exporter                               | Supprimer                       |
| net.ffbb.com/fbi/recherch  | nerEdition.do                                 |                                           |                      | C PHBB                             |                               | THE PLEASE                             |                                 |
| net.ffbb.com/fbi/recherche | herEdition.do                                 |                                           |                      |                                    |                               | ~~~~~~~~~~~~~~~~~~~~~~~~~~~~~~~~~~~~~~ | <b>√</b> ») <b>□</b> <i>@</i>   |

| essagerie                     | × 🞯 FFBB - FBI            | × +      |                   |                                    |          | ~                                                              | - 0                 |
|-------------------------------|---------------------------|----------|-------------------|------------------------------------|----------|----------------------------------------------------------------|---------------------|
| C extranet.ffbb               | b.com/fbi/rechercherDerog | ation.do |                   |                                    |          | Ŕ                                                              | ት 🐪                 |
|                               | FBI 202                   | 21-2022  | Saiso<br>Mercreo  | on 2021-202<br>di 2 février 2022 - |          | Bonjour BRE00350<br>BRE0035019 (Association<br>Se déconnection | 019<br>on)<br>ter   |
| FFBB 🝙                        | Organismes                | Licences | Compétitions      | Admin                              | En cours | Jeunesse 🥘 ?                                                   |                     |
| Accueil > Dérogati            | ions PF88                 |          | <sup>38</sup> @ ® |                                    |          | I ( ) 🖉 FFBB                                                   |                     |
| RECHERCHE DE                  | DÉROGATIONS               |          |                   |                                    |          | FERMER                                                         |                     |
| Division                      | Toutes                    |          |                   |                                    |          |                                                                |                     |
| Type de demande               | Toutes                    |          |                   |                                    |          |                                                                |                     |
| Etat de la dérogation         | En Cours                  |          |                   |                                    | <b>~</b> | Clique                                                         |                     |
| Date de rencontre, D          | ébut                      | Date d   | le rencontre, Fin |                                    | 🔳 Numér  | o de rencontre                                                 |                     |
| Domicile                      |                           |          | 🔎 🗙 Visiteur      | Г                                  |          |                                                                |                     |
| Recherche sur la date         | de dérogation             | et       |                   |                                    |          |                                                                | ) FI                |
|                               |                           |          |                   |                                    |          | Lancer la recherche Réinitialiser la recherch                  | he                  |
|                               |                           |          |                   | (C)                                |          |                                                                |                     |
|                               |                           |          |                   |                                    |          |                                                                |                     |
|                               |                           |          |                   |                                    |          |                                                                |                     |
|                               |                           |          |                   |                                    |          |                                                                |                     |
|                               |                           |          |                   |                                    |          |                                                                |                     |
|                               |                           |          |                   |                                    |          |                                                                |                     |
| <b>O</b> Taper ici pour reche | ercher 📮                  | Hi 🚖 🔚   | <b>= 0</b>        | •                                  |          | e <sup>q</sup> م ٢٥) ه <i>((</i>                               | 21:43<br>02/02/2022 |

| C 🔒 extranet.ffbb.c                | :om/fbi/rechercherDerog     | jation.do |                   |                        |                               |                               | ₿ ☆           |
|------------------------------------|-----------------------------|-----------|-------------------|------------------------|-------------------------------|-------------------------------|---------------|
|                                    | FBI 202                     | 21-2022   | Mercredi          | 2 février 2022 - 21:44 |                               | BRE0035019 (Assoc<br>Se décor | iation)       |
| FFBB                               | Organismes                  | Licences  | Compétitions      | Administrations        | Editions Jo                   | eunesse                       | $\mathcal{D}$ |
| Accueil > Dérogation               | ns FFBB                     |           |                   |                        |                               |                               |               |
| 🔘 RECHERCHE DE D                   | DÉROGATIONS                 |           |                   |                        |                               | FER                           | IER           |
| Division                           | Toutes                      |           |                   | ~                      |                               |                               |               |
| Type de demande                    | Toutes                      |           |                   | ~                      |                               |                               |               |
| Etat de la dérogation              | En Cours                    |           |                   | ~                      | •                             |                               |               |
| Date de rencontre, Dét             | out                         | Date o    | de rencontre, Fin |                        | Numéro de rencontre           |                               |               |
| Domicile                           |                             |           | O X Visiteur      |                        |                               |                               |               |
| Recherche sur la date de           | e dérogation                | _         |                   |                        |                               |                               |               |
| Entre                              |                             | et        |                   |                        |                               |                               |               |
|                                    |                             |           |                   |                        | Lancer la rec                 | herche Réinitialiser la rech  | erche         |
| RÉSULTAT DE LA                     | RECHERCHE (0 lignes)        |           |                   |                        |                               |                               | )()) 🔄        |
| ■ Date de dépot<br>Pas de résultat | N° Renc          ♦ Division | Domicile  | <b>\$</b>         | Visiteur 🔶 Date d      | de journée∲ Heure∲ Date déro∲ | Etat de la dérogation         | \$            |
|                                    |                             |           |                   |                        |                               | Exporter Sup                  | primer        |
|                                    |                             |           |                   | WWW LLW                |                               |                               |               |